# SIEMENS

Industry Online Support

8.

-

NEWS

# S7-1200 CPU-CPU kommuniktion via CP1243-7 LTE.

S7-1200 / CP1243-7 LTE / Mobilt ethernet

https://siemens.se/teknisk-support

Siemens Teknisk support

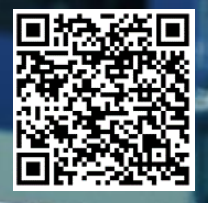

| Säkerhets-<br>information | Detta är ett tips/exempel på en lösning som ska hjälpa användaren att komma |
|---------------------------|-----------------------------------------------------------------------------|
|                           | igång och se möjligheterna med Siemens industriprodukter.                   |

Användaren måste själv anpassa detta tips/exempel till sin applikation.

Användaren ansvarar för att förhindra obehörig åtkomst till sina anläggningar, system, maskiner och nätverk. System, maskiner och komponenter bör endast anslutas till företagsnätverk eller internet om och i den utsträckning det är nödvändigt och med lämpliga säkerhetsåtgärder på plats (t.ex. brandväggar och nätverkssegmentering).

Dessutom bör Siemens vägledning om lämpliga säkerhetsåtgärder beaktas. För mer information om industriell säkerhet se <u>www.siemens.com/industrialsecurity</u>

Siemens tar inget ansvar om materiel och/eller personal skadas i samband med användning av detta tips/exempel.

Vi kan heller inte garantera att innehållet är helt felfritt och vi förbehåller oss rätten att ändra tipset/exemplet vid behov.

## 1 S7-1200 CPU-CPU kommuniktion via CP1243-7 LTE

#### 1.1 Sammanfattning

Exemplet beskriver hur 2st S7-1200 styrsystem kan utbyta information med varandra via mobilt ethernet.

#### 1.2 Produkter och mjukvaror som använts

Produkter och mjukvaror som använts vid framtagande av tipset

| Produkt                             | Version      | Beställningsnummer |
|-------------------------------------|--------------|--------------------|
| CPU 1212C (2st)                     | Fw 4.2       | 6ES7212-1AE40-0XB0 |
| CP 1243-7 LTE (2st)                 | Fw 3.2       | 6GK7243-7KK30-0XE0 |
| TIA Portal Step7                    | V16 Update 5 | 6ES7822-1AA06-0YA5 |
| SIM-kort med fast IP-adress och m2m |              |                    |

Till tipset tillhör följande filer

| Typ av fil | Filnamn                                                    |
|------------|------------------------------------------------------------|
| Projekt    | Siemens-2st_S7-1200_19-28_telia_VPN.zip                    |
|            | Inloggning i projektet:<br>User: admin Password: Simatic01 |

#### 1.3 Förutsättningar

Vardera CP1243-7 LTE är bestyckad med ett SIM-kort (från Telia) som har fast IP-adress och stödjer maskin-maskin kommunikation (m2m).

APN med aktuella SIM från Telia är 'fixedip.telia.se'.

För datautbyte mellan de båda CPUern har här konfigurerats två separata logiska förbindelser. Dessa förbindelseer benämns oftast "länkar" eller "connections".

Kommunikationen skall ske mellan CPUernas CP-kort där CPU 1 sänder via en konfigurerad länk och CPU 2 tar emot. CPU 2 sänder till CPU 1 via den andra konfigurerade länken, där CPU 1 är konfigurerad som mottagare.

Vi har valt att konfigurera 2st connections med TCP/IP kommunikation (kap. 2.8.1). Eftersom de aktuella SIM-korten är publika så behöver man aktivera brandväggar och VPN i mellan de båda CP-modulerna.

### 2 Gör så här

#### 2.1 Network view

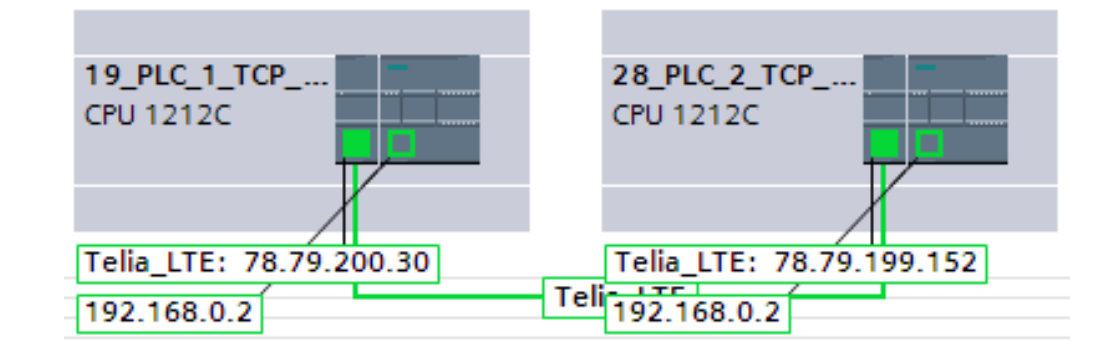

#### 2.2 Definiera 'fixed IP address' i respektive CP

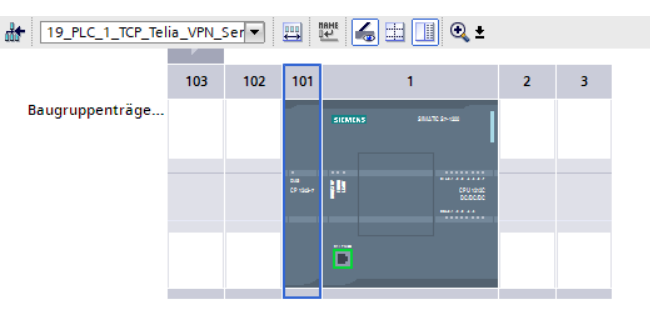

| <                                                          |               | ▶ 100%                                        |
|------------------------------------------------------------|---------------|-----------------------------------------------|
| CP 1243-7 LTE [CP 1243-7 LTE]                              |               | Roperties                                     |
| General IO tags System cor                                 | stants Texts  |                                               |
| ▼ General                                                  |               | Subnet: Telia_LTE                             |
| Project information                                        |               | Add new subnet                                |
| Catalog information                                        |               |                                               |
| Identification & Maintenance                               | IP protocol   |                                               |
| Communication types                                        |               |                                               |
| <ul> <li>Mobile wireless communication settings</li> </ul> |               | O Dynamic IP address                          |
| <ul> <li>Ethernet interface [X1]</li> </ul>                |               | Fixed IP address from mobile network operator |
| General                                                    |               |                                               |
| Ethernet addresses                                         |               | IP address: 78 . 79 . 200 . 30                |
| Time-of-day synchronization                                |               | Subnet mask: 255 . 0 . 0 . 0                  |
| Advanced options                                           |               |                                               |
| CP 1243-7 LTE [CP 1243-7 LTE]                              |               | S Properties                                  |
| General IO tags System cor                                 | nstants Texts |                                               |
| ▼ General                                                  |               | Add new subnet                                |
| Project information                                        |               |                                               |
| Catalog information                                        | IP protocol   |                                               |
| Identification & Maintenance                               |               |                                               |
| Communication types                                        |               | Opnamic IP address                            |
| Mobile wireless communication settings                     |               | Fixed IP address from mobile network operator |
| <ul> <li>Ethernet interface [X1]</li> </ul>                |               | IP address: 78 79 199 152                     |
| General                                                    |               |                                               |
| Ethernet addresses                                         |               | Subnet mask: 255.0.0.0                        |

#### 2.3 Aktivera 'Security' i respektive CP

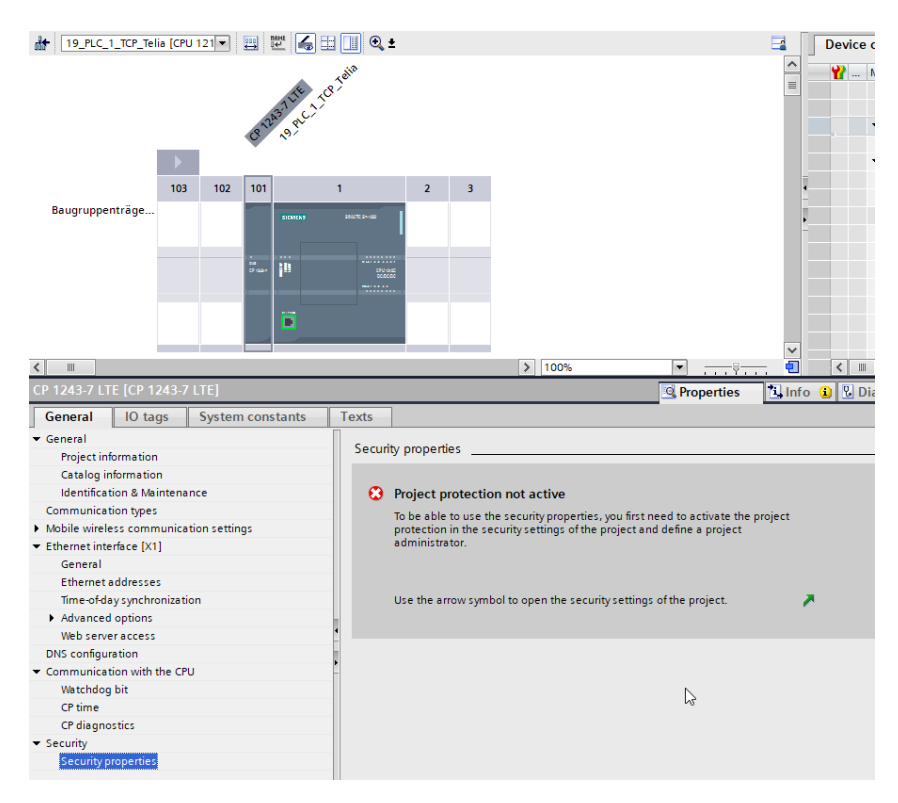

#### 2.4 Skydda projektet

Skydda projektet genom att lägga in en användare med Användarnamn och Lösenord under Security settings i projektträdet.

| Ungrouped e                                                                                   | devices                                                                                                   |            |
|-----------------------------------------------------------------------------------------------|----------------------------------------------------------------------------------------------------|------------|
| - Security sett                                                                               | tings                                                                                                    |            |
| Settings                                                                                      | -                                                                                                    |            |
| Users an                                                                                      | nd roles                                                                                                  |            |
| E Security                                                                                    | features                                                                                                  |            |
| , and secondy                                                                                 |                                                                                                    |            |
|                                                                                               |                                                                                                    |            |
| AJO3_OUC_2st_S7-1200_19                                                                       | 9-28_fixedip_telia_se_220228_001                                                                          |            |
|                                                                                               |                                                                                                    |            |
| Project protection                                                                            | Project protection                                                                                        |            |
| Password policies                                                                             |                                                                                                    |            |
|                                                                                               | Your project will be protected as coop as you specify a project administrator. Then you must log on to th | e project  |
|                                                                                               | project protection cannot be removed again.                                                               | e project. |
|                                                                                               | F                                                                                                    |            |
|                                                                                               | This setting cannot be undone.                                                                            |            |
|                                                                                               | This setting cannot be undone. Protect this project                                                       |            |
|                                                                                               | This setting cannot be undone.  Protect this project                                                      |            |
| Protect project                                                                               | This setting cannot be undone.  Protect this project                                                      |            |
| Protect project                                                                               | This setting cannot be undone.  Protect this project  X                                                   |            |
| Protect project<br>Define credentials for the                                                 | This setting cannot be undone. Protect this project                                                       |            |
| Protect project<br>Define credentials for the                                                 | This setting cannot be undone.  Protect this project  e project administrator                             |            |
| Protect project<br>Define credentials for the<br>User name:<br>Password:                      | This setting cannot be undone. Protect this project                                                       |            |
| Protect project<br>Define credentials for the<br>User name:<br>Password:<br>Confirm password: | This setting cannot be undone. Protect this project                                                       |            |
| Protect project<br>Define credentials for the<br>User name:<br>Password:<br>Confirm password: | e project administrator                                                                                   |            |

Om Telecontrol Server Basic skall användas med den här CP-modulen måste rollen NET Administrator läggas till användaren (behövs inte för TCP/IP kommunikationen i det här exemplet).

|                                                | 1 | LAJO      | 3_OUC_2st_      | \$7-1200        | _19-28_fi     | xedip_telia   | _se_220228_001         |       | Security se    | ttin  | gs ▶ U    | sers a  | nd roles                 |            |
|------------------------------------------------|---|-----------|-----------------|-----------------|---------------|---------------|------------------------|-------|----------------|-------|-----------|---------|--------------------------|------------|
| Devices                                        |   | 1         | The current sta | tus has n       | ot yet been c | hecked.       |                        |       |                | -     |           |         |                          |            |
| 18                                             | 1 |           | Mah III Ar umu  | can Charl       | -             | mehanning     |                        |       |                |       |           |         |                          |            |
|                                                |   | 0.5       | sers            | can <u>chec</u> | cstatus or s  | vincinonize . |                        | -     |                | _     |           |         |                          |            |
| - TI LAJO3 OUC 2st 57-1200 19-28 fixedio telia | ~ |           | User name       |                 |               | Password      |                        |       | Authenticatio  | nsile | Maximum   | s cessi | Comment                  |            |
| Add new device                                 |   |           | admin           |                 |               | *******       |                        | •     | Password       |       | 30        | Min a   | 5                        |            |
| A Devices & networks                           |   |           | -cêdd new us    | er>             |               |               |                        |       |                | 0.00  |           |         | <b>e</b> 2               |            |
| * 19 PLC 1 TCP Telia [CPU 1212C DC/DC/DC]      |   |           |                 |                 |               |               |                        |       |                |       |           |         |                          |            |
| Device configuration                           |   |           |                 |                 |               |               |                        |       | //             | _     |           |         |                          |            |
| & Online & diagnostics                         |   | Acc       | inned word      | mount           | Accion        | nd rolor      | Accionad dabte         | -     | 1              |       |           |         |                          |            |
| Program blocks                                 |   | 135       | igneu user g    | Jroups          |               | eu roies      | Assigned rights        | _     |                |       |           |         |                          |            |
| Technology objects                             |   | As        | Assigned roles  |                 |               |               |                        |       |                |       |           |         |                          |            |
| External source files                          |   |           | Assigned to     | Name            |               |               | Description            |       |                | Ma    | ximum se  | ssi Co  | omment                   |            |
| PLC tags                                       |   | 11        |                 | Enginee         | ring adminis  | trator        | System-defined rol     | le "I | Engineering a  | . 30  |           | Min E   | ngineering administrato  | r role     |
| Re PLC data types                              |   | 11        |                 | Enginee         | ring standar  | d             | System-defined rol     | e "I  | Engineering s  | . 30  |           | Min E   | ngineering standard role | 6          |
| Watch and force tables                         |   | 1         |                 | NETAdm          | inistrator    |               | System-defined rol     | e "I  | NET Administ.  | . 30  | 1         | Min     |                          |            |
| Online backups                                 |   | 11        |                 | NETStar         | ndard         |               | System-defined rol     | e "I  | NET Standard   | 30    |           | Min     |                          |            |
| Fraces                                         |   | 1         |                 | NETDiag         | nose          |               | System-defined rol     | le "I | NET Diagnose   | . 30  |           | Min     |                          |            |
| Device proxy data                              |   | 11        |                 | NETRem          | ote Access    |               | System-defined rol     | e "1  | NET Remote     | 30    |           | Min     |                          |            |
| Program info                                   |   | ÷.        |                 | NETAdm          | inistrator Ra | dius          | System-defined rol     | le "I | NET Administ.  | 30    |           | Min     |                          |            |
| PLC alarm text lists                           |   | 1         |                 | NETRadi         | us            |               | System-defined rol     | e "I  | NET Radius*    | 30    |           | Min     |                          |            |
| Local modules                                  |   | NFT A     | Administrato    | ir.             |               |               |                        |       |                |       |           |         | O Properties             | 1 lof      |
| > 28_PLC_2_TCP_Telia [CPU 1212C DC/DC/DC]      |   | Addebable | South Managers  |                 |               |               |                        |       |                |       |           |         | Srioperues               | 1.54       |
| La Ungrouped devices                           |   | Ger       | neral           |                 |               |               |                        |       |                |       |           |         |                          |            |
| ▼ Security settings                            |   |           |                 |                 |               |               |                        |       |                |       |           |         |                          |            |
| 9 Settings                                     |   |           |                 |                 |               |               |                        |       |                |       |           |         |                          |            |
| W Users and roles                              |   |           | No 'prop        | erties' a       | vailable.     |               |                        |       |                |       |           |         |                          |            |
| Security features                              |   |           | No 'proper      | rties' can b    | e shown at t  | the moment    | There is either no obj | ect   | selected or th | e se  | lected ob | ect doe | es not have any displaya | ble proper |

Därefter konfigureras brandvägginställningarna (kap. 2.5)

#### 2.5 Brandvägg

I CP-modulen, aktivera brandvägg och tillåt 'IP communication'.

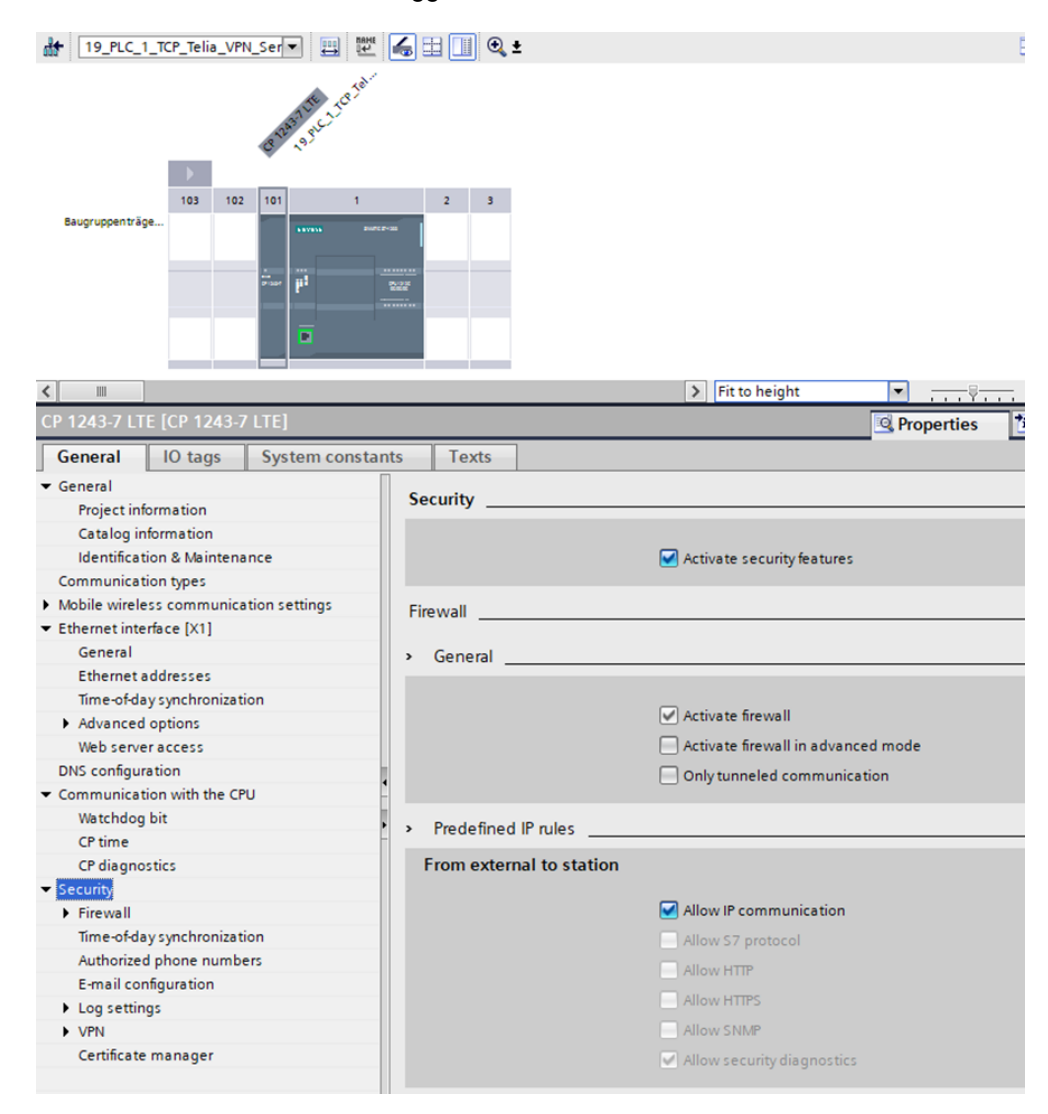

Därefter aktiveras VPN (kap. 2.6)

#### 2.6 Aktivera VPN

Den ena CP-modulen skall vara VPN-klient och den andra skall vara VPN-server.

VPN-Klient: "Start connection to partner (Initiator/responder)" VPN-Server: "Waiting for partner (Responder)"

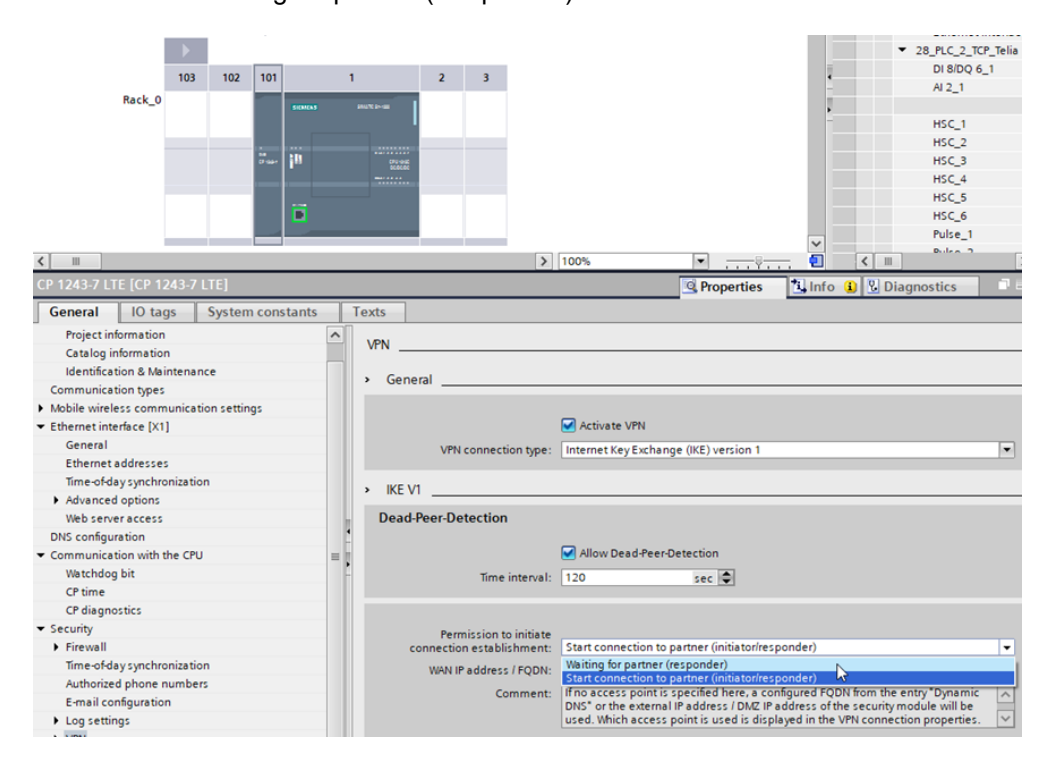

Fyll inte i WAN IP adress, låt vara 0.0.0.0 (mobila CP använder ingen router).

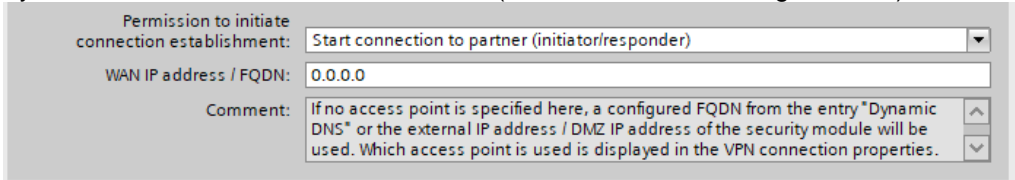

Därefter skall en VPN grupp skapas (kap. 2.7)

#### Skapa VPN-grupp 2.7

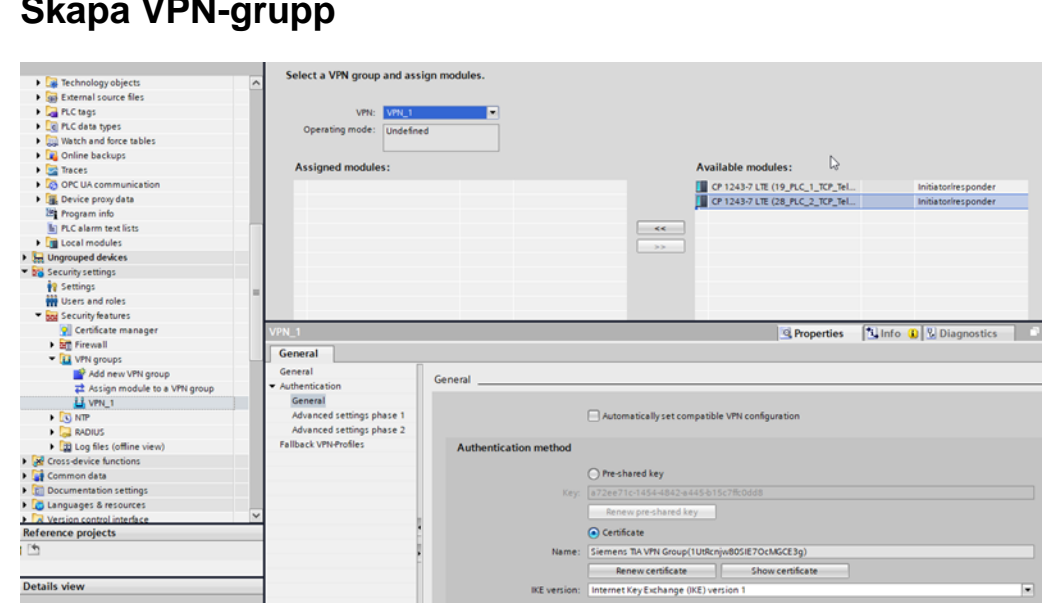

Välj båda CP-modulerna till 'Assigned modules' och välj 'Pre-shared key'.

| ssign module to a VPN                                                                                                    |         |                                  |                                                                       |                                                             |                                                                     |        |                    | _ • |
|----------------------------------------------------------------------------------------------------|---------|----------------------------------|-----------------------------------------------------------------------|-------------------------------------------------------------|---------------------------------------------------------------------|--------|--------------------|-----|
|                                                                                                    |         |                                  |                                                                       |                                                             |                                                                     |        |                    |     |
|                                                                                                    |         |                                  |                                                                       |                                                             |                                                                     |        |                    |     |
| Assigned modules:                                                                                                    |         |                                  |                                                                       | Availa                                                      | ble modules:                                                        |        |                    |     |
| CP 1243-7 LTE (19_PLC_1_TC                                                                                                    | CP_Tel  | Initiator/respor                 | nder                                                                  |                                                             |                                                                     |        |                    |     |
| CP 1243-7 LTE (28_PLC_2_TC                                                                                                    | CP_Tel  | Initiator/respor                 | nder 💌                                                                |                                                             |                                                                     |        |                    |     |
|                                                                                                    |         |                                  |                                                                       | _                                                           |                                                                     |        |                    |     |
|                                                                                                    |         |                                  |                                                                       | -                                                           |                                                                     |        |                    |     |
|                                                                                                    |         |                                  | >>                                                                    | _                                                           |                                                                     |        |                    |     |
|                                                                                                    |         |                                  |                                                                       |                                                             |                                                                     |        |                    |     |
| DN 1                                                                                                    | _       |                                  | _                                                                     |                                                             | Descertion 1                                                        | * 1.   |                    |     |
| rn_i                                                                                                    |         |                                  |                                                                       |                                                             | ropertie                                                            | s Lynn | To 🚺 🖸 Diagnostics |     |
| Contraction                                                                                                    |         |                                  |                                                                       |                                                             |                                                                     |        |                    |     |
| General                                                                                                    |         |                                  |                                                                       |                                                             |                                                                     |        |                    |     |
| General General                                                                                                    | General |                                  |                                                                       |                                                             |                                                                     |        |                    |     |
| General<br>Authentication                                                                                                    | General |                                  |                                                                       |                                                             |                                                                     |        |                    |     |
| General General Authentication General Advanced settings phase 1                                                                   | General |                                  | Automatically set                                                     | compatible                                                  | VPN configuration                                                   |        |                    | _   |
| General<br>General<br>Authentication<br>General<br>Advanced settings phase 1<br>Advanced settings phase 2                          | General |                                  | Automatically set                                                     | compatible '                                                | VPN configuration                                                   |        |                    |     |
| General<br>General<br>Authentication<br>General<br>Advanced settings phase 1<br>Advanced settings phase 2<br>Fallback VPN-Profiles | General | entication method                | Automatically set                                                     | compatible '                                                | VPN configuration                                                   |        |                    |     |
| General<br>General<br>Authentication<br>General<br>Advanced settings phase 1<br>Advanced settings phase 2<br>Failback VPN-Profiles | General | entication method                | Automatically set                                                     | compatible '                                                | VPN configuration                                                   |        |                    |     |
| General<br>General<br>General<br>Advanced settings phase 1<br>Advanced settings phase 2<br>Fallback VPN-Profiles                   | General | entication method                | Pre-shared key                                                        | compatible '                                                | VPN configuration                                                   |        |                    |     |
| General<br>General<br>Authentication<br>General<br>Advanced settings phase 1<br>Advanced settings phase 2<br>Fallback VPN-Profiles | General | entication method<br>Key         | Automatically set                                                     | compatible '<br>2-a445-b15c                                 | VPN configuration                                                   |        |                    |     |
| General<br>Authentication<br>General<br>Advanced settings phase 1<br>Advanced settings phase 2<br>Fallback VPN-Profiles            | General | entication method<br>Key         | Automatically set  Pre-shared key  372ee71c-1454-484  Renew pre-share | compatible '<br>2-a445-b15c<br>d key                        | VPN configuration<br>7fcOdd8                                        |        |                    |     |
| General<br>General<br>Authentication<br>General<br>Advanced settings phase 1<br>Advanced settings phase 2<br>Fallback VPN-Profiles | General | entication method<br>Key         | Automatically set                                                     | compatible '<br>2-8445-b15c<br>d key                        | VPN configuration                                                   |        |                    |     |
| General<br>General<br>Authentication<br>General<br>Advanced settings phase 1<br>Advanced settings phase 2<br>Fallback VPN-Profiles | General | entication method<br>Key<br>Name | Automatically set                                                     | compatible 1<br>2-a445-b15c<br>id key                       | VPN configuration 7ffc0dd8 805IE70cMGCE3g)                          |        |                    |     |
| General<br>General<br>Authentication<br>General<br>Advanced settings phase 1<br>Advanced settings phase 2<br>Fallback VPN-Profiles | General | entication method<br>Key<br>Name | Automatically set                                                     | compatible 1<br>2-8445-b15c<br>d key<br>pup(10tRcnjw<br>ate | VPN configuration<br>7fc0dd8<br>805IE70cMGCE3g)<br>Show certificate |        |                    |     |

Klart! Kompilera och ladda ner till de båda styrsystemen.

#### 2.8 Konfiguration och parametrering av connections

För kommunikatrion mellan stationer kan man välja olika typer av connections, t ex: - S7-connection

- ISO-on-TCP connection
- TCP/IP eller UDP/IPconnection

I detta fallet har vi valt en vanlig TCP/IP connection med funktionblocken: TSEND\_C och TRCV\_C

Dessa funktionsblock parametreras normalt med en wizard i TIA-Portal, som aktiveras genom att klicka på den blå verktygsväskan i blocket, eller via `Properties` enligt bilden nedan.

Där börjar man med att ange 'Partner'och att TIA-portal ska skapa en dataarea som innnehåller relevanta parametrar för denna connection (den logiska förbindelsen). Detta Datablock skapas genom att man väljer `new` i fältet 'Connection data'. Detta DB kopplas sedan automatiskt som en parameter på blockets 'CONNECT' ingång. Se bilderna under punkt 2.8.1.

#### 2.8.1 Programmet

Station 19 sänder via sin 'Connection\_1' till station 28:

| ⊣⊢ | -ı/⊢ -o 127 L→ -≠                 |                                                                     |                                           |                                    |
|----|-----------------------------------|---------------------------------------------------------------------|-------------------------------------------|------------------------------------|
|    | %00.0<br>*Send_CMD* MOVE<br>EN EN |                                                                     | %DB6<br>"TSEND_C_DB_1"<br>TSEND_C<br>EN E | U                                  |
|    | %MB10<br>"Clock_Byte" — IN        | "GeneralData".<br>sendReq —                                         | REQ DO                                    | "GeneralData".<br>NE — doneSend    |
|    |                                   | "GeneralData".<br>contSend —                                        | CONT BL                                   | "GeneralData".<br>JSY — busySend   |
|    |                                   | o —                                                                 | LEN                                       | "GeneralData".<br>OR — errorSend   |
|    |                                   | <b>%DB1</b><br>"_19_PLC_1_<br>TCP_Telia_VPN_<br>Server_Send_<br>DB" |                                           | "GeneralData".<br>TUS — statusSend |
|    |                                   | "SendData".<br>sendData                                             | DATA<br>ADDR                              |                                    |
|    |                                   | false —                                                             | ADDR<br>COM_RST                           |                                    |

| TSEND_C [FB1             | 030]   |                      |                                                    |   | Sector Properties                                 |   |   |
|--------------------------|--------|----------------------|----------------------------------------------------|---|---------------------------------------------------|---|---|
| General                  | Config | guration             |                                                    |   |                                                   |   |   |
| Connection<br>Block para | 0      | Connection parameter |                                                    |   |                                                   |   |   |
|                          |        | General              |                                                    |   |                                                   |   | ł |
|                          |        |                      | Local                                              |   | Partner                                           |   |   |
|                          | - 1    | End point:           | 19_PLC_1_TCP_Telia_VPN_Server [CPU 1212C DC/DC/DC] |   | 28_PLC_2_TCP_Telia_VPN_Client [CPU 1212C DC/DC/DC | - |   |
|                          |        |                      |                                                    | - |                                                   |   |   |
|                          |        | Interface:           | CP 1243-7 LTE, Ethernet interface[E1]              | • | CP 1243-7 LTE, Ethernet interface[E1]             | • |   |
|                          | - 1    | Subnet:              | Telia_LTE                                          |   | Telia_LTE                                         |   |   |
|                          |        | Address:             | 78.79.200.30                                       |   | 78.79.199.152                                     |   |   |
|                          |        | Connection book      | 778                                                |   |                                                   |   |   |
|                          | -      | Connection ID (dos)  | 1                                                  | - | 1                                                 | _ |   |
|                          |        | Connection data:     | 19 PLC 1 TCP Telia VPN Server Send DB              |   | 28 PLC 2 TCP Telia VPN Client Receive DB          | - |   |
|                          |        |                      | Active connection establishment                    |   | Active connection establishment                   |   |   |
|                          |        | Address details      |                                                    |   |                                                   |   | 1 |
|                          |        | Lo                   | cal Port                                           |   | Partner Port                                      |   |   |
|                          |        | Port (decimal):      | 2000                                               |   | 2000                                              |   |   |

|                                   | %DB4<br>"TRCV_C_DI | в"         |                             |                                 |                                   |
|-----------------------------------|--------------------|------------|-----------------------------|---------------------------------|-----------------------------------|
|                                   | TRCV_C             | <b>S</b>   |                             |                                 | MOVE                              |
|                                   | EN                 | ENO -      |                             | E                               | N ENO                             |
| "GeneralData".<br>enable —        | EN_R               |            | "GeneralData".<br>doneRcv   | "RecvData".<br>recvData[0] — IN | "RecvData<br>N → OUT1 — recvData[ |
| "GeneralData".<br>contRcv —       | CONT               | BUSY -     | "GeneralData".<br>busyRcv   |                                 |                                   |
| 0 —<br>false —                    | LEN<br>ADHOC       | ERROR -    | "GeneralData".<br>errorRcv  |                                 |                                   |
| %DB7                              |                    | status —   | "GeneralData".<br>statusRcv |                                 |                                   |
| TCP_Telia_VPN_<br>Client_Receive_ |                    | RCVD_LEN - | "GeneralData".<br>rcvdLen   |                                 |                                   |
| DB"                               | CONNECT            |            |                             |                                 |                                   |
| "RecvData".<br>recvData —         | DATA               |            |                             |                                 |                                   |
|                                   | ADDR               |            |                             |                                 |                                   |

#### Station 28 tar emot via sin 'Connection\_1' från station 19:

| TRCV_C [FB10 | 31]      |                      |                                                     |    | 🖳 🖳 Properties 🚺 Info 🚺 🗓 Diagnostics              |   | 5 |
|--------------|----------|----------------------|-----------------------------------------------------|----|----------------------------------------------------|---|---|
| General      | Confi    | guration             |                                                     |    |                                                    |   |   |
| Connection   |          | Connection parameter |                                                     |    |                                                    |   |   |
| Block para   | <b>e</b> | General              |                                                     |    |                                                    |   |   |
|              |          |                      | Local                                               |    | Partner                                            |   |   |
|              |          | End point:           | 28_PLC_2_TCP_Telia_VPN_Client [CPU 1212C DC/DC/DC]  |    | 19_PLC_1_TCP_Telia_VPN_Server [CPU 1212C DC/DC/DC] | T |   |
|              |          |                      |                                                     |    |                                                    |   |   |
|              |          | Interface:           | CP 1243-7 LTE, Ethernet interface[E1]               |    | CP 1243-7 LTE, Ethernet interface[E1]              | • |   |
|              |          | Subnet:              | Telia_LTE                                           | ۹. | Telia_LTE                                          |   | t |
|              | 4        | Address:             | 78.79.199.152                                       |    | 78.79.200.30                                       |   |   |
|              | •        |                      |                                                     |    |                                                    |   |   |
|              |          | Connection type:     | TCP                                                 |    |                                                    |   |   |
|              |          | Connection ID (dec): | 1                                                   |    | 1                                                  |   |   |
|              |          | Connection data:     | _28_PLC_2_TCP_Telia_VPN_Client_Receive_DB           |    | _19_PLC_1_TCP_Telia_VPN_Server_Send_DB             | • |   |
|              |          |                      | <ul> <li>Active connection establishment</li> </ul> |    | Active connection establishment                    |   |   |
|              |          | Address details      |                                                     |    |                                                    |   |   |
|              |          | Lo                   | cal Port                                            | F  | Partner Port                                       |   |   |
|              |          | Port (decimal):      | 2000                                                |    | 2000                                               |   |   |
| A            |          |                      |                                                     |    |                                                    |   |   |

%DB1 "TSEND\_C\_DB" TSEND\_C %IO.0 <u>s</u> "Send\_CMD" MOVE + +EN ENO EN "SendData" "SendData" "GeneralData" "GeneralData". sendData[0] — IN 🛛 + OUT1 — sendData[0] sendReg -REQ DONE doneSend "GeneralData". "GeneralData". contSend busySend CONT BUSY 0 LEN "GeneralData". errorSend ERROF %DB8 74060 "\_28\_PLC\_2\_ TCP\_Telia\_VPN\_ Client\_Send\_ DB" "GeneralData". STATUS statusSend CONNECT "SendData". sendData DATA false – TSEND\_C [FB1030] 🖸 Properties 🚺 Info 🚺 🗓 Diagnostics 💷 General Configuration Connection ... 🤣 Block para... Connection parameter General Local Partner

End point: 28\_PLC\_2\_TCP\_Telia\_VPN\_Client [CPU 1212C DC/DC/DC]

Interface: CP 1243-7 LTE, Ethernet interface[E1]

Connection data: \_\_28\_PLC\_2\_TCP\_Telia\_VPN\_Client\_Send\_DB

Active connection establishment

Subnet: Telia LTE

Connection type: TCP

Port (decimal): 2001

Connection ID (dec): 2

Address details

Address: 78.79.199.152

Local Port

19\_PLC\_1\_TCP\_Telia\_VPN\_Server [CPU 1212C DC/DC/DC]

-

•

CP 1243-7 LTE, Ethernet interface[E1]

\_19\_PLC\_1\_TCP\_Telia\_VPN\_Server\_Receive\_DB

O Active connection establishm

•

•

•

Telia\_LTE 78.79.200.30

Partner Port

2001

Station 28 sänder via sin Connection\_2 till station 19:

| S7-1200 | CPU-CPU kommuniktion via CP1243-7 LTE |
|---------|---------------------------------------|
| V 1.0,  | 06/2022                               |

| ommenic                                     |                              |                                      |                                       |
|---------------------------------------------|------------------------------|--------------------------------------|---------------------------------------|
|                                             | <b>%DB7</b><br>"TRCV_C_DB_1" |                                      |                                       |
|                                             | TRCV_C                       | <b>a V</b>                           | MOVE                                  |
| "GeneralData".                              | N                            | ENO "GeneralData".                   | "RecvData". EN ENO RecvData".         |
| enable — E                                  | N_R                          | DONE -doneRcv                        | recvData[0] — IN 😽 OUT1 — recvData[0] |
| TRUE — c<br>0 — L                           | ONT<br>EN                    | "GeneralData".<br>BUSY — busyRcv     |                                       |
| false — "                                   | DHOC                         | "GeneralData".                       |                                       |
| <b>%DB4</b><br>"_19_PLC_1_<br>TCP_Telia_VPN |                              | "GeneralData".<br>STATUS — statusRcv |                                       |
| Server_Receive_<br>DB <sup>*</sup> — C      | CONNECT RCV                  | "GeneralData".<br>/D_LEN — rcvdLen   |                                       |
| "RecvData".<br>recvData — p                 | DATA                         |                                      |                                       |
| P                                           | DDR                          |                                      |                                       |

Station 19 tar emot via sin 'Connection\_2' från station 28:

| TRCV_C [FB10 | 31]   |            |               |                                                   |   | Rroperties         | 🗓 Info 🚺 🔽 Diagnostic             | s    |
|--------------|-------|------------|---------------|---------------------------------------------------|---|--------------------|-----------------------------------|------|
| General      | Confi | guration   |               |                                                   |   |                    |                                   |      |
| Connection   | 2     | Connection | parameter     |                                                   |   |                    |                                   |      |
|              |       | General    |               |                                                   |   |                    |                                   |      |
|              |       |            |               | Local                                             |   | Partner            |                                   |      |
|              |       |            | End point:    | 19_PLC_1_TCP_Telia_VPN_Server [CPU 1212C DC/DC/DC | ] | 28_PLC_2_TCP_Tel   | ia_VPN_Client [CPU 1212C DC/DC/DC | [] ▼ |
|              |       |            |               |                                                   |   | -                  |                                   |      |
|              |       |            |               |                                                   |   |                    |                                   |      |
|              |       |            | Interface:    | CP 1243-7 LTE, Ethernet interface[E1]             | - | CP 1243-7 LTE, Eth | ernet interface[E1]               | -    |
|              |       |            | Subnet:       | Telia_LTE                                         | • | Telia_LTE          |                                   |      |
|              | 1     |            | Address:      | 78.79.200.30                                      |   | 78.79.199.152      |                                   |      |
|              | •     | Conn       | ection time:  | TCP                                               | - |                    |                                   |      |
|              |       | Connect    | ion ID (doc)  | 2                                                 |   | 2                  |                                   |      |
|              |       | Conn       | ection data:  | 10 PLC 1 TCP Talia VPN Server Paceive DR          |   | 28 PLC 2 TCP Te    | lia VPN Client Send DR            | -    |
|              |       | com        | cetton usta.  | Active connection establishment                   |   | Active connecti    | on establishment                  |      |
|              | -     | Address    | letails       |                                                   |   |                    |                                   |      |
|              |       | riddress   | actans        |                                                   |   |                    |                                   |      |
|              |       |            | Lo            | cal Port                                          |   | Partner Port       |                                   |      |
|              |       | Por        | rt (decimal): | 2001                                              |   | 2001               |                                   |      |
|              |       |            |               |                                                   |   |                    |                                   |      |

#### 2.8.2 Alternativ konfiguration av länkar

I vissa fall har man behov av att kunna konfigurera sina connections lite mer flexibelt via programmet istället för i Send- respektive Receive blockens "Properties" inställningar i TIA-Portal. För S7-1200 finns ett speciellt Datablock som ersätter dessa fasta inställningar.

Om man konfigurerar detta speciella "GeneralData" datablock på "CONNECT" ingången, så blockeras inställningarna under blockens connection properties och ersätts istället helt med inställnigarna i detta datablock. I det medföljande programmet har just detta specialla datblock använts för konfigurationen av de två länkarna mellan de båda S7-1200 styrsystemen.

#### DB: "General Data"

|    | Ge | ner  | alD | )ata                            |                |                   |              |       |                                                                                                    |                                                                                                    |                                                                                                    |                                                                                                    |                                               |
|----|----|------|-----|---------------------------------|----------------|-------------------|--------------|-------|----------------------------------------------------------------------------------------------------|----------------------------------------------------------------------------------------------------|----------------------------------------------------------------------------------------------------|----------------------------------------------------------------------------------------------------|-----------------------------------------------|
|    |    | Name |     | Data type                       | Start value    | Retain            | Accessible f | Writa | Visible in                                                                                                    | Setpoint                                                                                                    | Comment                                                                                                    |                                                                                                    |                                               |
| 1  | -  | •    | Sta | atic                            |                |                   |              |       |                                                                                                    |                                                                                                    |                                                                                                    |                                                                                                    |                                               |
| 2  | -  | •    |     | sendR                           | eq             | Bool              | false        |       |                                                                                                    | <b></b>                                                                                                    |                                                                                                    |                                                                                                    |                                               |
| 3  | -  | •    |     | contSend                        |                | Bool              | false        |       |                                                                                                    | <b></b>                                                                                                    |                                                                                                    |                                                                                                    |                                               |
| 4  | -  | •    | •   | <ul> <li>connectSend</li> </ul> |                | TCON_IP_v4        |              |       |                                                                                                    | <b></b>                                                                                                    |                                                                                                    | <b></b>                                                                                                    |                                               |
| 5  | -  |      | •   | Inte                            | rfaceId        | HW_ANY            | 269          |       | ¥                                                                                                    | <b>V</b>                                                                                                    |                                                                                                    |                                                                                                    | HW-identifier of IE-interface submodule       |
| 6  | -  |      | •   | ID                              |                | CONN_OUC          | 16#1         |       | <b>V</b>                                                                                                    | <b>V</b>                                                                                                    |                                                                                                    |                                                                                                    | connection reference / identifier             |
| 7  | -  |      | •   | Cor                             | nnectionType   | Byte              | 16#0B        |       | <b>V</b>                                                                                                    | <b>V</b>                                                                                                    | <b>V</b>                                                                                                    |                                                                                                    | type of connection: 11=TCP/IP, 19=UDP (17=TCP |
| 8  | -  |      | •   | Act                             | iveEstablished | Bool              | true         |       | <b>V</b>                                                                                                    | <b>V</b>                                                                                                    | Image: A start and a start a start |                                                                                                    | active/passive connection establishment       |
| 9  | -  |      | •   | ▼ Rer                           | noteAddress    | IP_V4             |              |       | <b>V</b>                                                                                                    | <b>V</b>                                                                                                    | Image: A start and a start a start | Image: A start and a start a start | remote IP address (IPv4)                      |
| 10 | -  |      |     | • •                             | ADDR           | Array[14] of Byte |              |       | <b>V</b>                                                                                                    | <b>V</b>                                                                                                    |                                                                                                    |                                                                                                    | IPv4 address                                  |
| 11 | -  |      |     |                                 | ADDR[1]        | Byte              | 78           |       | <b>V</b>                                                                                                    | <b>V</b>                                                                                                    |                                                                                                    |                                                                                                    | IPv4 address                                  |
| 12 | -  |      |     |                                 | ADDR[2]        | Byte              | 79           |       | ¥                                                                                                    | <b>V</b>                                                                                                    |                                                                                                    |                                                                                                    | IPv4 address                                  |
| 13 | -  |      |     |                                 | ADDR[3]        | Byte              | 199          |       | $\checkmark$                                                                                                    | <b>V</b>                                                                                                    |                                                                                                    |                                                                                                    | IPv4 address                                  |
| 14 |    |      |     |                                 | ADDR[4]        | Byte              | 152          |       | <b>V</b>                                                                                                    | <b>V</b>                                                                                                    |                                                                                                    |                                                                                                    | IPv4 address                                  |
| 15 |    |      |     | Rer                             | notePort       | UInt              | 2000         |       | <b>V</b>                                                                                                    | <b>V</b>                                                                                                    |                                                                                                    |                                                                                                    | remote UDP/TCP port number                    |
| 16 | -  |      | •   | Loc                             | alPort         | UInt              | 2000         |       | <b>V</b>                                                                                                    | <b>V</b>                                                                                                    | Image: A start and a start a start |                                                                                                    | local UDP/TCP port number                     |
| 17 | -  | •    |     | doneSend                        |                | Bool              | false        |       |                                                                                                    | <b></b>                                                                                                    |                                                                                                    |                                                                                                    |                                               |
| 18 | -  | •    |     | busySend                        |                | Bool              | false        |       |                                                                                                    | <b></b>                                                                                                    |                                                                                                    |                                                                                                    |                                               |
| 19 | -  | •    |     | errorSend                       |                | Bool              | false        |       |                                                                                                    | <b></b>                                                                                                    |                                                                                                    |                                                                                                    |                                               |
| 20 | -  | •    |     | status                          | Send           | Word              | 16#0         |       |                                                                                                    | <b></b>                                                                                                    |                                                                                                    |                                                                                                    |                                               |
| 21 |    | •    |     | status                          | SendSave       | Word              | 16#0         |       |                                                                                                    | <b></b>                                                                                                    |                                                                                                    |                                                                                                    |                                               |
| 22 |    |      |     | enable                          |                | Bool              | false        |       | <b></b>                                                                                                    | <b></b>                                                                                                    |                                                                                                    |                                                                                                    |                                               |
| 23 | -  | •    |     | contRo                          | v              | Bool              | false        |       |                                                                                                    | <b></b>                                                                                                    |                                                                                                    |                                                                                                    |                                               |
| 24 | -  | •    | •   | conne                           | ctRcv          | TCON_IP_v4        |              |       | <b></b>                                                                                                    | <b></b>                                                                                                    |                                                                                                    |                                                                                                    |                                               |
| 25 | -  |      | •   | Inte                            | erfaceId       | HW_ANY            | 269          |       |                                                                                                    | <b>V</b>                                                                                                    | Image: A start of the start of the start |                                                                                                    | HW-identifier of IE-interface submodule       |
| 26 | -  |      | •   | ID                              |                | CONN_OUC          | 16#2         |       |                                                                                                    | <b>V</b>                                                                                                    |                                                                                                    |                                                                                                    | connection reference / identifier             |
| 27 | -  |      | •   | Cor                             | nectionType    | Byte              | 16#0B        |       |                                                                                                    | <b>V</b>                                                                                                    | <b>V</b>                                                                                                    |                                                                                                    | type of connection: 11=TCP/IP, 19=UDP (17=TCP |
| 28 | -  |      | •   | Act                             | iveEstablished | Bool              | false        |       | <b>V</b>                                                                                                    | <b>V</b>                                                                                                    |                                                                                                    |                                                                                                    | active/passive connection establishment       |
| 29 |    |      |     | ▼ Rer                           | noteAddress    | IP_V4             |              |       | <ul> <li>Image: A start of the start of the start of</li></ul> | <b>V</b>                                                                                                    |                                                                                                    |                                                                                                    | remote IP address (IPv4)                      |
| 30 | -  |      |     | • •                             | ADDR           | Array[14] of Byte |              |       |                                                                                                    | <b>V</b>                                                                                                    | Image: A start and a start a start |                                                                                                    | IPv4 address                                  |
| 31 | -  |      |     |                                 | ADDR[1]        | Byte              | 78           |       |                                                                                                    | <b>V</b>                                                                                                    | Image: A start and a start a start |                                                                                                    | IPv4 address                                  |
| 32 | -  |      |     |                                 | ADDR[2]        | Byte              | 79           |       |                                                                                                    | <b>V</b>                                                                                                    | Image: A start of the start of the start |                                                                                                    | IPv4 address                                  |
| 33 | -  |      |     |                                 | ADDR[3]        | Byte              | 199          |       |                                                                                                    | <b>V</b>                                                                                                    |                                                                                                    |                                                                                                    | IPv4 address                                  |
| 34 | -  |      |     |                                 | ADDR[4]        | Byte              | 152          |       |                                                                                                    | <b>V</b>                                                                                                    | <b>V</b>                                                                                                    |                                                                                                    | IPv4 address                                  |
| 35 | -  |      |     | Rer                             | notePort       | UInt              | 2001         |       | Image: A start of the start of the start          |                                                                                                    |                                                                                                    |                                                                                                    | remote UDP/TCP port number                    |
| 36 |    |      |     | Loc                             | alPort         | UInt              | 2001         |       | Image: A start and a start a start          | <ul> <li>Image: A start of the start of the start of</li></ul> | Image: A start and a start a start |                                                                                                    | local UDP/TCP port number                     |
| 37 | -  |      |     | doneR                           | cv             | Bool              | false        |       |                                                                                                    |                                                                                                    |                                                                                                    |                                                                                                    |                                               |
| 38 | -  |      |     | errorRe                         | v              | Bool              | false        |       |                                                                                                    |                                                                                                    |                                                                                                    |                                                                                                    |                                               |

# 3 Referensmaterial

#### 3.1 Relevanta manualer, FAQs m.m.

- Hjälpen i TIA Portal
- Applikationsexempel "Secure Remote Access with VPN" <u>https://support.industry.siemens.com/cs/ww/en/view/26662448</u>

#### 3.2 Andra länkar

- Siemens Sverige Digital Enterprise Services <u>https://siemens.se/di-services</u>
- Siemens Sverige Tips & trix från Tekniska Supporten <u>https://siemens.se/industritips</u>
- Siemens Industry Online Support
   <u>https://siemens.se/sios</u>
- Siemens utbildning Sverige
   <u>https://siemens.se/sitrain</u>
- TIA Portal Tuturial center <u>http://www.siemens.com/tia-portal-tutorial-center</u>
- Where do you procure the current trial software for STEP 7, WinCC and Startdrive for TIA Portal V17? <a href="https://support.industry.siemens.com/cs/ww/en/view/109798506">https://support.industry.siemens.com/cs/ww/en/view/109798506</a>
- Programming Guidelines and Programming Styleguide for SIMATIC S7-1200 and S7-1500 https://support.industry.siemens.com/cs/ww/en/view/81318674
- TIA Selection Tool
   <u>http://siemens.com/tia-selection-tool</u>